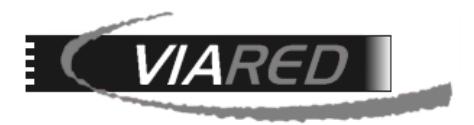

# Configuración cuentas de correo en OUTLOOK

### 1. Datos para configurar su cuenta de correo

Primero que nada, para poder configurar su cuenta de correo, es necesario que tenga o consiga los siguientes datos con el Administrador de su empresa que maneja la administración del Panel de Control:

- Nombre de su E-mail (por ejemplo, <u>aberrios@dominio.cl</u>)
- Servidor entrante POP3: mail.dominio.cl
- Servidor saliente SMTP: mail.dominio.cl
- Nombre de Cuenta: abe16575 (Este dato está en el Panel de Control, bajo la columna Nombre de Usuario a la derecha del Email)
- Clave: La que le asignó su administrador.

En el Panel de Control, en opción Administración de Correos, verá una pantalla como la siguiente, donde sale su Email y a la derecha sale el Nombre de Usuario que deberá utilizar para especificar su correo:

|    | Administración de Correos |                      |      |         |                     |        |              |                   |           |          |          |                            | X                        |
|----|---------------------------|----------------------|------|---------|---------------------|--------|--------------|-------------------|-----------|----------|----------|----------------------------|--------------------------|
| Nº | Email                     | Nombre de<br>Usuario | ?    | Alias   | is y Copias         |        | Tamaño<br>MB | Auto<br>Respuesta | Recuperar | Vaciar   | Ver Spam | Fecha Ult.<br>Modificación | Año<br>Ultima<br>Lectura |
| 1  | aberrios@dominio.cl       | abe16575             | 2    | 🖂 alv   | varoberrios@dominic | .cl    |              |                   | •         | <b>T</b> | وما 🔅    | 20/07/201:<br>15:3         | 5<br>7 2016              |
|    |                           |                      |      |         |                     |        |              |                   |           |          |          |                            |                          |
|    |                           |                      |      |         | _                   |        |              |                   | _         |          |          |                            |                          |
|    |                           | Agregar N            | ueva | a Cuent | ta Grupo            | s Soli | icitar Ni    | ievas Casil       | llas      |          |          |                            |                          |
|    |                           |                      |      |         | Volve               | r      |              |                   |           |          |          |                            |                          |

## 2. Configuración en versión Outlook Express

Una vez abierto el programa de correo "Outlook Express", debe seguir los siguientes pasos:

Paso 1: Para configurar la cuenta en Outlook, ir a Herramientas y seleccionar Cuentas...

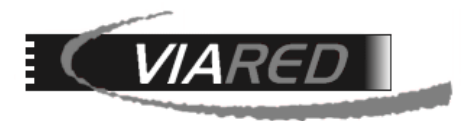

| 🖨 Outlook Express     |                                   |               |                    |              |
|-----------------------|-----------------------------------|---------------|--------------------|--------------|
| Archivo Edición Ver   | Herramientas                      | Mensaje       | Ayuda              |              |
|                       | Enviar y reci                     | bir           |                    | +            |
| Correo nu Enviar y    | Sincronizar t                     | odos          |                    |              |
| 🙆 Outlook Expror      | Sincronizar c                     | arpeta        |                    |              |
|                       | Marcar para trabajar sin conexión |               |                    |              |
| Carpetas              | Librata da di                     | reccionec     |                    | Chd+Mauric+R |
| 🎲 Outlook Express     |                                   | itopto o Libr | oto do dixossionos | Cultinayusto |
| 🗄 🧐 Carpetas locales  | Agregar rem                       | icence a cibr | eta de direcciones |              |
| 🥁 🙀 Bandeja de entra  | Reglas de me                      | ensaje        |                    | •            |
| - 🚿 Bandeja de salida | Cuestas                           |               |                    |              |
| Elementos enviad      | Cuentas                           |               |                    |              |
|                       | Contratar nu                      | ieva cuenta   |                    | •            |
|                       | Opciones                          |               |                    |              |

Paso 2: Seleccione Agregar y luego Correos...

| odo Corre | 🕫 🛛 Noticias 🗎 Servic | io de directorio | Agregar                     |
|-----------|-----------------------|------------------|-----------------------------|
| Cuenta    | Tipo                  | Conexión         | Quitar                      |
|           |                       |                  | Propiedades                 |
|           |                       |                  | Establecer como predetermin |
|           |                       |                  | Importar                    |
|           |                       |                  | Exportar                    |
|           |                       |                  | Egtablecer orden            |
|           |                       |                  | Cerrar                      |

Paso 3: Escriba el nombre que quiera dar a la cuenta, por ejemplo su nombre:

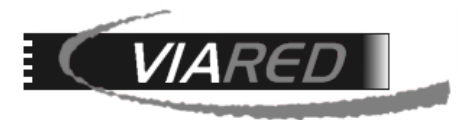

| Su nombre                                                    |                                                                                  | ž        |
|--------------------------------------------------------------|----------------------------------------------------------------------------------|----------|
| Al enviar correo electrónico,<br>saliante. Escriba su nombre | su nombre aparecerá en el campo De del mensaje<br>tal y como desea que aparezoa. |          |
| Nombre para mostrar:                                         | Alvaro Berrios                                                                   |          |
|                                                              | Por ejemplo: Jorge López                                                         |          |
|                                                              |                                                                                  |          |
|                                                              |                                                                                  |          |
|                                                              |                                                                                  |          |
|                                                              |                                                                                  |          |
|                                                              | < Atrás Siguiente >                                                              | Cancelar |

Paso 4: Digite a continuación su dirección de correo electrónico:

| Asistente para la conexión a Internet                          |                                              | ×        |
|----------------------------------------------------------------|----------------------------------------------|----------|
| Dirección de correo electrónico de la                          | nternet                                      | ${\sim}$ |
| La dirección de correo electrónico es la<br>enviarle mensajes. | dirección que otras personas utilizarán para |          |
| Ya dispongo de una dirección de co                             | n reo electrónico y desearía utilizarla.     |          |
| Dirección de correo electrónico:                               | aberrios@dominio.cl                          |          |
|                                                                | Por ejemplo: alguien@microsoft.com           |          |
| C Deseo contratar una nueva cuenta                             | con: Hotmail 💌                               |          |
|                                                                |                                              |          |
|                                                                | < <u>A</u> trás Siguiente> Ca                | ancelar  |

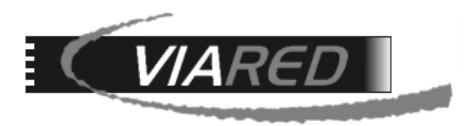

**Paso 5**: En el campo **Servidor de correo entrante** y **Servidor de correo saliente** escriba *mail.dominio.cl* (por ejemplo *mail.viared.cl*) y en el saliente *mail.sudominio.cl* como se muestra a continuación:

| sistente para la conexión a Internet                 | ×        |
|------------------------------------------------------|----------|
| Nombre del servidor de correo electrónico            | Ť        |
| Mi sergidor de correo entrante es POP3               |          |
| Servidor de correo entrante (POP3, IMAP o HTTP):     |          |
| mail.dominio.cl                                      |          |
| El servidor SMTP se utiliza para el correo saliente. |          |
| Servidor de correo saliente (SM <u>T</u> P):         |          |
| mail.dominio.cl                                      |          |
|                                                      |          |
|                                                      |          |
|                                                      |          |
| < <u>A</u> trás Siguiente :                          | Cancelar |

**Paso 6**: En la siguiente pantalla, inserte el nombre de la cuenta o **Nombre de Usuario** y la contraseña creada en el Panel de Control como se muestra a continuación:

| Escriba el nombre<br>le ha proporcionad                             | de la cuenta y la contraseña que su proveedor de servicios Internet<br>lo.                                                                                                    |   |
|---------------------------------------------------------------------|----------------------------------------------------------------------------------------------------|---|
| Nombre de cuenta                                                    | abe16575                                                                                                    |   |
|                                                                     |                                                                                                    |   |
| Contraseña:                                                         | XCCCCREDDX                                                                                                    | 1 |
|                                                                     | Becordar contraseña                                                                                                    |   |
| Si su proveedor de s<br>(SPA) para tener aco<br>sesión usando auten | ervicios Internet requiere autenticación de contraseña segura<br>seso a su cuenta de correo, active la casilla de verificación "Iniciar<br>iticación de contraseña segura (SPA)". |   |
| 📕 Iniciar sesión usa                                                | ando autenticación de contraseña segura (SPA)                                                                                                    |   |

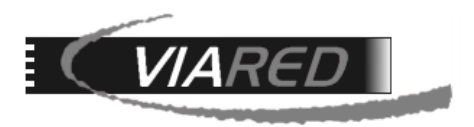

**Paso 7**: En la siguiente pantalla termine con Finalizar para dejar su cuenta configurada. No debe marcar ninguna opción más, los demás datos se dejan según sea la configuración por defecto que trae Outlook Express.

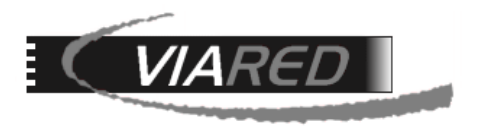

# 3. Configuración en Outlook de Office 2003 a 2013

Una vez abierto el programa de correo "Outlook de Office", debe seguir los siguientes pasos:

**Paso 1**: Vaya al menú **Herramientas** y escoja la opción **Cuentas de Correo**, lo llevará a una pantalla como la siguiente:

| Cuentas de correo electrónico                                                                                                    | ? 🛛            |
|----------------------------------------------------------------------------------------------------|----------------|
| Cuentas de correo electrónico<br>Puede cambiar las cuentas de correo electrónico y los directorios que utiliza Outlook.                                        | R              |
| Correo electrónico<br>Agregar una nueva cuenta de correo electrónico                                                                                           |                |
| <ul> <li>Ver o campiar cuencas de correo electronico existences</li> <li>Directorio</li> <li>Agregar una nueva libreta de direcciones o directorios</li> </ul> |                |
| C Ver o cambiar libretas de direcciones existentes                                                                                                    |                |
|                                                                                                    |                |
| < <u>Atrás</u> Siguien <u>t</u> e >                                                                                                    | <u>C</u> errar |

**Paso 2**: Seleccione la opción Agregar una nueva cuenta de correo electrónico y haga click en el botón Siguiente para pasar a la próxima pantalla:

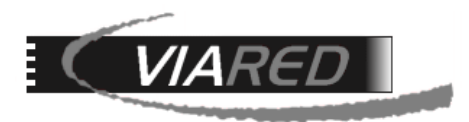

| Cuentas de correo electrónico                                                                                                    | ? 🛛                        |
|----------------------------------------------------------------------------------------------------|----------------------------|
| <b>Tipo de servidor</b><br>Puede elegir el tipo de servidor con el que trabajará su nueva cuenta de correo electro                                                                                                    | nico.                      |
| <ul> <li>Servidor de Microsoft Exchange         <ul> <li>Conecte con un servidor de Exchange para leer el correo electrónico, obtener acceso a carpetas públicas y compartir documentos.</li> <li>POP3                 <ul> <li>Conecte con un servidor de correo electrónico POP3 para descargar el correo.</li> <li>IMAP</li> <li>Conecte con un servidor de correo electrónico IMAP para descargar el correo electrónico IMAP para descargar el correo electrónico IMAP para descargar el correo electrónico y sincronizar las carpetas de buzón.</li> <li>HTTP</li> <li>Conecte con un servidor de correo electrónico HTTP como Hotmail para descargar el correo electrónico y sincronizar las carpetas de buzón.</li> <li>Ipo de servidor adicional</li> <li>Conecte con otro grupo de trabajo o con un servidor de otro fabricant</li> </ul> </li> </ul> </li> </ul> | ð.                         |
| < <u>A</u> trás Sig                                                                                                    | uien <u>t</u> e > Cancelar |

**Paso 3**: Escoja la opción **POP3** del tipo de servidor que usará como se muestra en la pantalla de arriba y haga click en **Siguiente** para pasar a la próxima pantalla.

**Paso 4**: En la siguiente pantalla deberá digitar toda la información para configurar su cuenta, llenado los datos de:

- Información sobre el usuario
- Información del servidor de correos de entrada POP y de salida SMTP
- Información de inicio de sesión

Vea el ejemplo de la siguiente pantalla, con los pasos a seguir:

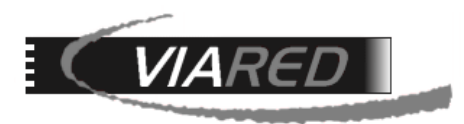

| Cambiar cuenta                                                    |                                                               |                                                                           |
|-------------------------------------------------------------------|---------------------------------------------------------------|---------------------------------------------------------------------------|
| Configuración de correo electr<br>Estos valores son necesarios pa | <b>ónico de Internet</b><br>ara que la cuenta de correo elect | trónico funcione.                                                         |
| Información sobre el usuario                                      |                                                               | Configuración de la cuenta de prueba                                      |
| Su nombre:                                                        | Alvaro Berrios                                                | Después de rellenar la información de esta pantalla, le                   |
| Dirección de correo electrónico:                                  | aberrios@dominio.cl                                           | botón. (Requiere conexión de red.)                                        |
| Información del servidor                                          |                                                               |                                                                           |
| Tipo de cuenta                                                    | POP3                                                          | Probar configuración de la cuenta                                         |
| Servidor de correo entrante:                                      | mail.dominio.cl                                               | Probar configuración de la cuenta haciendo clic en<br>rel botón Siguiente |
| Servidor de correo saliente (SMTP):                               | mail.dominio.cl                                               |                                                                           |
| Información de inicio de sesión                                   |                                                               | N                                                                         |
| Nombre de usuario:                                                | abe16575                                                      | 1. Sacar este ticket                                                      |
| Contraseña:                                                       | ******                                                        |                                                                           |
| Record                                                            | ar contraseña                                                 | 2. Luego hacer click aquí                                                 |
| Requerir inicio de sesión utilizando<br>contraseña segura (SPA)   | o Autenticación de                                            | Más configuraciones                                                       |
|                                                                   |                                                               | < Atrás Siguiente > Cancelar                                              |

En la pantalla anterior, sacar el ticket en la opción "Probar configuración de la cuenta…" y luego haga click en el botón **Más configuraciones** …, se abrirá la siguiente pantalla:

| Configuración de correo electrónico de Internet                                                                      |
|----------------------------------------------------------------------------------------------------|
| General Servidor de salida Conexión Avanzadas                                                                        |
| Cuenta de correo                                                                                                    |
| Escriba el nombre por el que desea referirse a esta cuenta. Por ejemplo:<br>"Trabajo" o "Servidor de Microsoft Mail" |
| Mi correo                                                                                                    |
| Otra informacionsobre el usuario                                                                                     |
| Compañía:                                                                                                    |
| Correo electrónico de respuesta:                                                                                     |
|                                                                                                    |
| Escriba aquí el nombre de la cuenta                                                                                  |
|                                                                                                    |
|                                                                                                    |
|                                                                                                    |
|                                                                                                    |
|                                                                                                    |
|                                                                                                    |
|                                                                                                    |
| Aceptar Cancelar                                                                                                    |

En la lengüeta General escriba un nombre para esta cuenta, por ejemplo: **Mi Correo** y luego haga click en la lengüeta **Servidor de salida**, pasará a una pantalla como la siguiente:

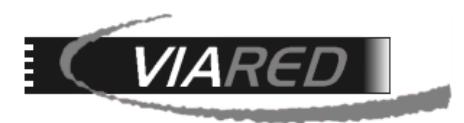

| Configuración de correo electrónico de Internet                             |
|-----------------------------------------------------------------------------|
| General Servidor de salida Conexión Avanzadas                               |
| Mi servidor de salida (SMTP) requiere autenticación                         |
| O Utilizar la misma configuración que mi servidor de correo de entrada      |
| 🔘 Iniciar sesión utilizando                                                 |
| Nombre de usuario:                                                          |
| Contraseña:                                                                 |
| 🔍 Recordar contraseña                                                       |
| Requerir Autenticación de contraseña segura (SPA)                           |
| 🔘 Iniciar sesión en el servidor de correo de entrada antes de enviar correo |
|                                                                             |
|                                                                             |
| Aquí debe marcar estas 2 opciones                                           |
|                                                                             |
|                                                                             |
|                                                                             |
|                                                                             |
|                                                                             |
|                                                                             |
| Aceptar Cancelar                                                            |

Debe marcar las 2 opciones mostradas en la imagen anterior y luego hacer click en la lengüeta **Avanzadas**, allí pasará a una pantalla como la siguiente:

| Configuración de correo electrónico de Internet           |
|-----------------------------------------------------------|
| General Servidor de salida Conexión Avanzadas             |
| Números de puerto del servidor                            |
| Servidor de entrada (POP3): 110 Usar predeterminados      |
| Este servidor precisa una conexión cifrada (SSL)          |
| Servidor de salida (SMTP): 587 🔶 1. Cambie a 587          |
| Usar el siguiente tipo de conexión cifrada: Ninguno       |
| Tiempo de espera del servidor                             |
| Corto Largo 5 minutos 30 segundos                         |
| Entrega                                                   |
| Dejar una copia de los mensajes en el servidor            |
| n Quitar del servidor después 4 🚔 dias                    |
| Quitar del servidor al eliminar de 'Elementos eliminados' |
|                                                           |
| 3. Si desea dejar copia en servidor, marque               |
| estas opciones y selecciones días, 4 por ejemplo          |
|                                                           |
|                                                           |
| Aceptar Cancelar                                          |

En la pantalla anterior, debe cambiar el puerto de salida del servidor SMTP a **587**, luego aumente el **Tiempo de espera del servidor** a unos 4 minutos o más y por último si desea dejar copia de los correos en el servidor, marque las 2 opciones indicadas y especifique el número de días a almacenar, se recomienda no más de 7 días.

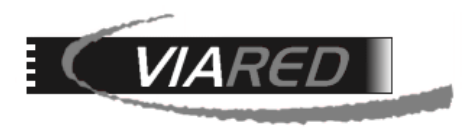

**Paso 5**: Para terminar haga click en **Aceptar**, se cerrará la ventana y volverá a la pantalla anterior, allí haga click en el botón **Siguiente** para finalizar. Con esto quedará configurada su cuenta de correo.

Estando en la Bandeja de Entrada de Outlook, pulse la tecla **F5** para conectarse al servidor y bajar los correos que pudiera tener almacenados en el servidor.

### IMPORTANTE

Para un mejor desempeño de su cuenta de correo con Outlook, recomendamos no dejar almacenadas copias de sus correos en el servidor durante muchos días. Si no utiliza algún dispositivo móvil para leer sus correos, deje esta opción sin marcar, así como se muestra en la siguiente pantalla:

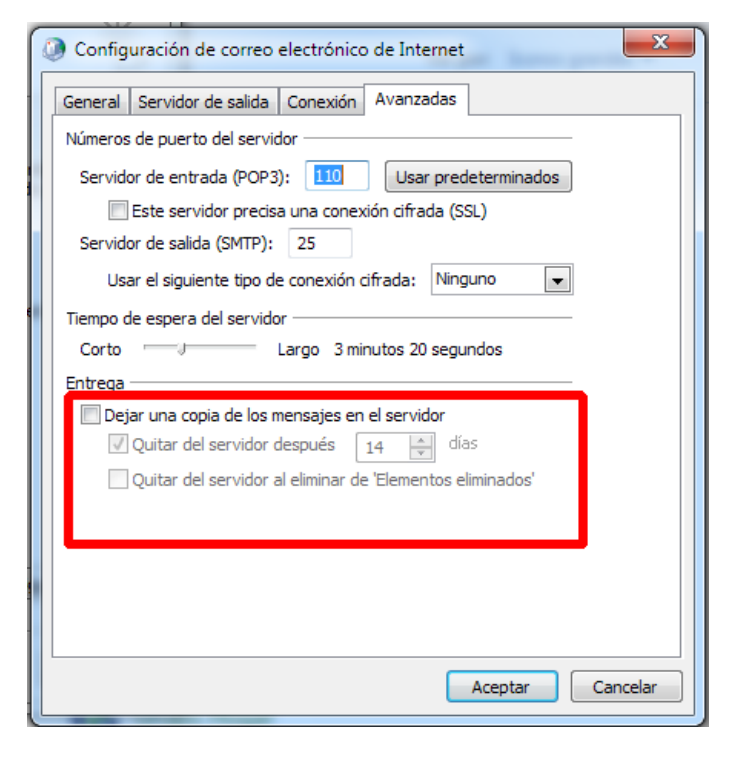

En caso que utilice algún otro dispositivo móvil para leer sus correos, basta que marque esta casilla y donde dice "**Quitar del servidor después xx días**", deje entre 1 y 5 días como máximo. No es necesario almacenar más días. Esta configuración se encuentra dentro de la opción "**Avanzadas**" de la configuración de la cuenta de correo.